# Inhoudsopgave

| L | Kennismaken met Excel 2016        | I. |
|---|-----------------------------------|----|
|   | Excel starten                     | 2  |
|   | Kennismaken met het lint          | 8  |
|   | De formulebalk bekijken           | 12 |
|   | De statusbalk lezen               | 13 |
|   | Hulp oproepen                     | 14 |
|   | In de cloud werken                | 16 |
|   | De werkmap opslaan                | 17 |
|   | De werkmap sluiten                | 22 |
|   | Een bestaande werkmap openen      | 23 |
|   | Tijd besparen met sjablonen       | 27 |
| 2 | Werken met een lijst met gegevens | 31 |
|   | Tekst en getallen invoeren        | 32 |
|   | Een adreslijst opzetten           | 33 |
|   | De lijst vullen met gegevens      | 36 |
|   | Fouten verbeteren                 | 38 |
|   | Automatisch laten aanvullen       | 40 |
|   | Een reeks automatisch voortzetten | 41 |
|   | Gegevens aan de lijst toevoegen   | 44 |
|   | Opschriften in beeld houden       | 45 |
|   | Gegevens zoeken                   | 47 |
|   | De lijst sorteren                 | 49 |
|   | De lijst filteren                 | 54 |
|   | Sorteren via het filter           | 57 |

| 3 | Werken met het werkblad                    | 59        |
|---|--------------------------------------------|-----------|
|   | Delen van het werkblad selecteren          | 60        |
|   | Cellen verplaatsen via knoppen in het lint | 61        |
|   | Cellen verplaatsen met de muis             | 63        |
|   | Cellen invoegen                            | 65        |
|   | Kolommen en rijen verwisselen              | 67        |
|   | Cellen kopiëren via het lint               | 69        |
|   | Cellen kopiëren met het snelmenu           | 71        |
|   | Cellen kopiëren met de muis                | 72        |
|   | Cellen kopiëren met de vulgreep            | 73        |
|   | Cellen verwijderen via het lint            | 73        |
|   | Cellen verwijderen met het snelmenu        | 75        |
|   | Werken met hele werkbladen                 | 77        |
|   | Een werkblad verplaatsen                   | 80        |
| 4 | Het werkblad opmaken                       | 83        |
|   | Opmaken met het tabblad Start              | 84        |
|   | Lettertype veranderen                      | 84        |
|   | Tekst uitlijnen                            | 87        |
|   | Opschrift over meer cellen uitspreiden     | 88        |
|   | Getallen opmaken met knoppen               | 89        |
|   | Opmaken met de keuzelijst Getalnotatie     | 91        |
|   | Opmaken met het venster Celeigenschappen   | 92        |
|   | Cellen kleuren                             | 95        |
|   | Lijnen trekken                             | 96        |
|   | Opmaken met de miniwerkbalk                | <b>98</b> |
|   | Opmaak kopiëren                            | 98        |
|   | Kolombreedte aanpassen                     | 100       |
|   | Rijhoogte bijstellen                       | 104       |
|   | Kolommen en rijen verbergen                | 104       |
| 5 | Berekeningen maken                         | 107       |
|   | Een formule opstellen                      | 108       |
|   | Eenvoudige berekeningen maken              | 108       |
|   | Berekeningen maken met celverwijzingen     | 110       |

|   | Rekenvolgorde sturen                                                                                                    | 114                                                                                            |
|---|----------------------------------------------------------------------------------------------------|------------------------------------------------------------------------------------------------|
|   | Werken met kwadraten en hogere machten                                                                                                    | 118                                                                                            |
|   | Formules kopiëren                                                                                                    | 118                                                                                            |
|   | Verwijzen naar ander werkblad                                                                                                    | 123                                                                                            |
| 6 | Rekenfuncties gebruiken                                                                                                    | 125                                                                                            |
|   | Kennismaken met rekenfuncties                                                                                                    | 126                                                                                            |
|   | Uitgaven optellen met SOM                                                                                                    | 126                                                                                            |
|   | Hele kolom optellen                                                                                                    | 131                                                                                            |
|   | Optelling bekijken in de statusbalk                                                                                                    | 133                                                                                            |
|   | Procenten berekenen met SOM                                                                                                    | 133                                                                                            |
|   | Formule opstellen met Functie invoegen                                                                                                    | 135                                                                                            |
|   | Formule invoeren via de Functiebibliotheek                                                                                                    | 138                                                                                            |
|   | Middelen met GEMIDDELDE                                                                                                    | 139                                                                                            |
|   | Hele getallen maken met AFRONDEN                                                                                                    | 142                                                                                            |
| 7 | Zoeken, tellen en optellen met functies                                                                                                    | 145                                                                                            |
|   |                                                                                                    |                                                                                                |
|   | Grootste opzoeken met MAX                                                                                                    | I 46                                                                                           |
|   | Grootste opzoeken met MAX<br>Kleinste vinden met MIN                                                                                                    | 46<br>  47                                                                                     |
|   | Grootste opzoeken met MAX<br>Kleinste vinden met MIN<br>Pieken opzoeken met GROOTSTE                                                                                                    | 46<br>  47<br>  48                                                                             |
|   | Grootste opzoeken met MAX<br>Kleinste vinden met MIN<br>Pieken opzoeken met GROOTSTE<br>Dalen opsporen met KLEINSTE                                                                                                    | 46<br>  47<br>  48<br>  5                                                                      |
|   | Grootste opzoeken met MAX<br>Kleinste vinden met MIN<br>Pieken opzoeken met GROOTSTE<br>Dalen opsporen met KLEINSTE<br>Gegevens tellen met AANTAL.ALS                                                                                                    | 46<br> 47<br> 48<br> 5 <br> 52                                                                 |
|   | Grootste opzoeken met MAX<br>Kleinste vinden met MIN<br>Pieken opzoeken met GROOTSTE<br>Dalen opsporen met KLEINSTE<br>Gegevens tellen met AANTAL.ALS<br>Groepen optellen met SOM.ALS                                                                                                    | 146<br>147<br>148<br>151<br>152<br>155                                                         |
|   | Grootste opzoeken met MAX<br>Kleinste vinden met MIN<br>Pieken opzoeken met GROOTSTE<br>Dalen opsporen met KLEINSTE<br>Gegevens tellen met AANTAL.ALS<br>Groepen optellen met SOM.ALS<br>Groepen toekennen met keuzelijst                                                                                                    | 146<br>147<br>148<br>151<br>152<br>155<br>158                                                  |
|   | Grootste opzoeken met MAX<br>Kleinste vinden met MIN<br>Pieken opzoeken met GROOTSTE<br>Dalen opsporen met KLEINSTE<br>Gegevens tellen met AANTAL.ALS<br>Groepen optellen met SOM.ALS<br>Groepen toekennen met keuzelijst<br>Werken met een staffel                                                                                                    | 146<br>147<br>148<br>151<br>152<br>155<br>158<br>161                                           |
|   | Grootste opzoeken met MAX<br>Kleinste vinden met MIN<br>Pieken opzoeken met GROOTSTE<br>Dalen opsporen met KLEINSTE<br>Gegevens tellen met AANTAL.ALS<br>Groepen optellen met SOM.ALS<br>Groepen toekennen met keuzelijst<br>Werken met een staffel<br>Waarden zoeken met VERT.ZOEKEN                                                                                                    | 146<br>147<br>148<br>151<br>152<br>155<br>158<br>161<br>162                                    |
| 8 | Grootste opzoeken met MAX<br>Kleinste vinden met MIN<br>Pieken opzoeken met GROOTSTE<br>Dalen opsporen met KLEINSTE<br>Gegevens tellen met AANTAL.ALS<br>Groepen optellen met SOM.ALS<br>Groepen toekennen met keuzelijst<br>Werken met een staffel<br>Waarden zoeken met VERT.ZOEKEN<br>Reageren op voorwaarden                                                                                                    | 146<br>147<br>148<br>151<br>152<br>155<br>158<br>161<br>162<br>169                             |
| 8 | Grootste opzoeken met MAX<br>Kleinste vinden met MIN<br>Pieken opzoeken met GROOTSTE<br>Dalen opsporen met GROOTSTE<br>Gegevens tellen met AANTAL.ALS<br>Groepen optellen met SOM.ALS<br>Groepen toekennen met keuzelijst<br>Werken met een staffel<br>Waarden zoeken met VERT.ZOEKEN<br>Reageren op voorwaarden<br>Kiezen met de functie ALS                                                                                                    | 146<br>147<br>148<br>151<br>152<br>155<br>158<br>161<br>162<br>169<br>170                      |
| 8 | Grootste opzoeken met MAX<br>Kleinste vinden met MIN<br>Pieken opzoeken met GROOTSTE<br>Dalen opsporen met KLEINSTE<br>Gegevens tellen met AANTAL.ALS<br>Groepen optellen met SOM.ALS<br>Groepen toekennen met keuzelijst<br>Werken met een staffel<br>Waarden zoeken met VERT.ZOEKEN<br>Reageren op voorwaarden<br>Kiezen met de functie ALS<br>Bedragen scheiden met ALS                                                                           | 146<br>147<br>148<br>151<br>152<br>155<br>158<br>161<br>162<br>169<br>170<br>175               |
| 8 | Grootste opzoeken met MAX<br>Kleinste vinden met MIN<br>Pieken opzoeken met GROOTSTE<br>Dalen opsporen met KLEINSTE<br>Gegevens tellen met AANTAL.ALS<br>Groepen optellen met SOM.ALS<br>Groepen toekennen met keuzelijst<br>Werken met een staffel<br>Waarden zoeken met VERT.ZOEKEN<br>Reageren op voorwaarden<br>Kiezen met de functie ALS<br>Bedragen scheiden met ALS<br>Kilometerregistratie opzetten                                          | 146<br>147<br>148<br>151<br>152<br>155<br>158<br>161<br>162<br>169<br>170<br>175<br>176        |
| 8 | Grootste opzoeken met MAX<br>Kleinste vinden met MIN<br>Pieken opzoeken met GROOTSTE<br>Dalen opsporen met KLEINSTE<br>Gegevens tellen met AANTAL.ALS<br>Groepen optellen met SOM.ALS<br>Groepen toekennen met keuzelijst<br>Werken met een staffel<br>Waarden zoeken met VERT.ZOEKEN<br>Reageren op voorwaarden<br>Kiezen met de functie ALS<br>Bedragen scheiden met ALS<br>Kilometerregistratie opzetten<br>Verkleuren met voorwaardelijke opmaak | 146<br>147<br>148<br>151<br>152<br>155<br>158<br>161<br>162<br>169<br>170<br>175<br>176<br>179 |

| 9  | Rekenen met datum en tijd             | 187  |
|----|---------------------------------------|------|
|    | Datum invoeren                        | 188  |
|    | Huidige datum weergeven met VANDAAG   | 193  |
|    | Datum ontleden met JAAR, MAAND en DAG | 194  |
|    | Periode berekenen met DATUMVERSCHIL   | 196  |
|    | Datum samenstellen met DATUM          | 198  |
|    | Feestdagen berekenen                  | 199  |
|    | Weeknummer berekenen                  | 201  |
|    | Tijdstip invoeren                     | 202  |
|    | Gewerkte uren bijhouden               | 206  |
|    | Bij de tijd blijven met NU            | 209  |
|    | Meer functies leren kennen            | 210  |
| 10 | Grafieken maken                       | 211  |
|    | Gegevens presenteren in een grafiek   | 212  |
|    | Grafiek bewerken                      | 217  |
|    | Grafiek verfraaien                    | 219  |
|    | Onderdelen weghalen of toevoegen      | 220  |
|    | Onderdelen van de grafiek opmaken     | 222  |
|    | Grafiek verwijderen                   | 229  |
| П  | Het werkblad afdrukken                | 23 I |
|    | Werkblad afdrukken                    | 232  |
|    | Paginaverdeling bekijken              | 233  |
|    | Afdruk aanpassen                      | 235  |
|    | Kiezen in het venster Afdrukken       | 243  |
| 12 | Sneller werken met sneltoetsen        | 245  |
|    | Alle sneltoetsen leren kennen         | 249  |
|    | Index                                 | 25 I |

# Kennismaken met Excel 2016

Excel 2016 is een krachtig programma waarmee u overzichten opstelt, gegevens bijhoudt en berekeningen maakt. In dit eerste hoofdstuk verkent u het programma. U ontdekt hoe het venster er uitziet en hoe u het programma bedient. U leert hoe een werkblad in elkaar steekt en hoe u daarin heen en weer gaat. U maakt kennis met het lint en de knoppen daarin, met de formulebalk en de statusbalk. U leest hoe u werkmappen opslaat, sluit en weer opent. U ontdekt het gemak van sjablonen. En de meest gebruikte knoppen plaatst u in de werkbalk Snelle toegang.

## **Excel starten**

Het bijzondere van Excel 2016 is dat het programma op allerlei apparaten werkt: op computers en laptops, op tablets en mobiele telefoons. Maar de meest complete versie van Excel 2016 werkt op apparaten met een toetsenbord en muis. Daarom richt dit boek zich op de werking van Excel op een computer of laptop. U start Excel 2016 als volgt.

- I. Klik op de knop **Start** linksonder in beeld; het **Windows-startmenu** verschijnt.
- 2. Kies Alle programma's dan wel Alle apps en klik op Excel 2016.
- Werkt u met Windows 10, dan kunt u ook klikken op de tegel Excel 2016 in het startmenu. Of typ de beginletters exc in het startmenu en druk op de Enter-toets.
- Werkt u met Windows 7 en staat er bij u een pictogram met X in de taakbalk onder in beeld, dan kunt u daar ook op klikken.

Het programma wordt gestart en u ziet het startscherm van Excel.

Een nieuwe werkmap openen

Als u Excel start, opent het startscherm (zie de afbeelding). U kiest of u met een blanco werkmap wilt beginnen of met een van de ingebouwde sjablonen. We gaan hier uit van een blanco werkmap; over sjablonen leest u verderop in dit hoofdstuk, in de paragraaf *Tijd besparen met sjablonen*.

I. Klik op Lege werkmap boven in het startscherm.

Er verschijnt een nieuw, leeg bestand in beeld. Dit nieuwe bestand heet standaard Map I; dit staat in de titelbalk boven in het venster. De naam Map slaat op het feit dat een bestand in Excel een werkmap wordt genoemd (een werkmap kan meer werkbladen bevatten; daarover leest u meer in hoofdstuk 3).

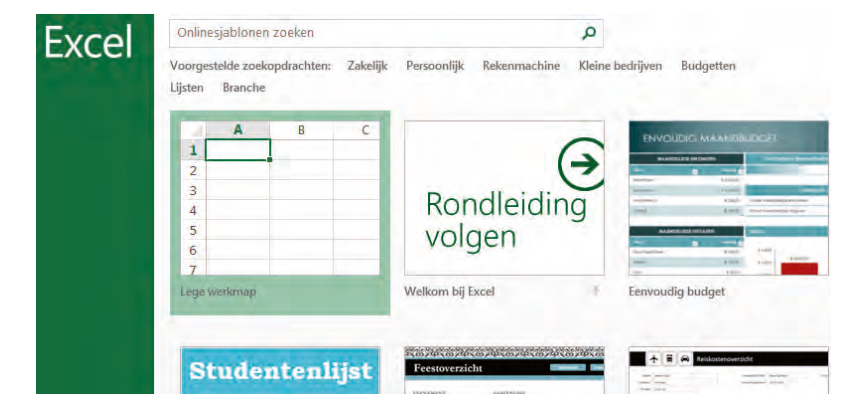

In het startscherm moet u meteen een keuze maken; kies voorlopig Lege werkmap. Mogelijk verschijnt voordat het startscherm zich opent, de melding: Microsoft Excel is nog niet het standaardprogramma voor het weergeven van spreadsheets. Wilt u bestandstypen selecteren die moeten worden geopend in Excel? Dit gebeurt als er al werkmappen op uw computer staan, van een vorige versie van Excel of van een ander rekenprogramma. Als u op Ja klikt, verschijnt er een venster waarin u kiest welk type bestanden voortaan automatisch met Excel 2016 wordt geopend. Dit geldt bijvoorbeeld als u een werkmap opent vanuit de Verkenner of als bijlage vanuit Outlook. Klik op Nee als Excel niet de standaard moet worden.

#### Schakel **Dit bericht niet meer weergeven** in als uw keuze definitief is.

| 't Excel                                                                                            | ×                                                                   |
|----------------------------------------------------------------------------------------------------|---------------------------------------------------------------------|
| Microsoft Excel is nog niet het standaardprogramma voor het weergeven en bewerken van spreadsheets. | Wilt u bestandstypen selecteren die moeten worden geopend in Excel? |
| Ja Nee                                                                                              |                                                                     |
|                                                                                                    |                                                                     |

Mogelijk krijgt u dit venster te zien, als het startscherm zich opent.

Dat u na het starten van Excel steeds het startscherm ziet, is de standaardinstelling van Excel. Wilt u in plaats daarvan meteen een blanco werkmap in beeld hebben, dan regelt u dat als volgt.

- I. Klik op Bestand en dan op Opties.
- 2. Klik op de groep Algemeen.
- 3. Schakel deze optie uit: Startscherm weergeven wanneer deze toepassing wordt gestart.
- 4. Klik op OK.

Hierna toont Excel meteen het werkvenster als u het programma start.

Als u een werkmap in beeld hebt en u wilt nog een nieuwe, lege werkmap oproepen, dan doet u het volgende:

- I. Klik op de tab **Bestand**.
- 2. Klik op **Nieuw**; het startscherm opent zich.
- 3. Klik op Lege werkmap.

Er wordt een nieuwe werkmap geopend. Deze krijgt automatisch een volgend nummer: Map2.

Hoe u heen en weer schakelt tussen twee geopende werkmappen, leest u in de paragraaf Aan meer werkmappen tegelijk werken.

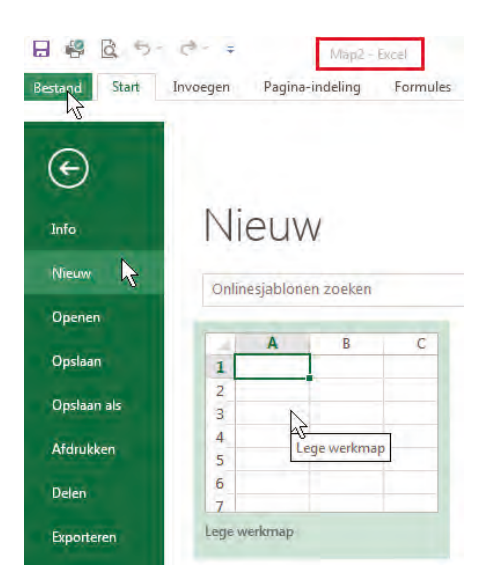

Langs deze weg haalt u een nieuwe, lege werkmap op.

### Het werkblad verkennen

Het werkblad is het kenmerk van Excel. Zo'n blad wordt ook wel een *spreadsheet* genoemd, maar de Nederlandse benaming is werkblad. Een werkblad is een enorme tabel. De vakjes heten cellen. ledere cel kan informatie bevatten, zoals een naam, een getal, een bedrag, een datum, een tijdstip of een formule met een berekening.

| 8 4 8   | 1 1 - 12   | · 🖷 =      |                |      |          |            |             | Mapl  | - Excel  |                |                |         |            |    |             | 81 -      | = ×   |
|---------|------------|------------|----------------|------|----------|------------|-------------|-------|----------|----------------|----------------|---------|------------|----|-------------|-----------|-------|
| Bestand | Start Invo | egen Pi    | igina-indeling | Firm | mules Ge | gevens     | Controleren | Beeld | Q Or     | d aan ooti u i | elli shart     |         |            |    | Aane        | nelden 🙎  | Delen |
| 1 × ×   | Calibri    | - 11       | - A A          | -    | - th     | -          | Standaard   | 14    |          |                | 1              | Sin los | oegen +    | Σ- | 97          | P         |       |
| Plakken | 8 T 1      |            | A . A .        |      |          | <b>B</b> • | 05 - % se   | 1 4   | Vdonkaat | delijke Opmi   | ken Celitijien | E Or    | mijderen ~ | 2+ | Sorteren en | Zoeken en |       |
| Ornboid | í4         | Lettertype | 4              | 1    | Unipring | - 6        | Getal       | à     |          | Stiglers       |                | 1       | Cellen     |    | Bewerker    | 1         | à     |
| A1      | ·* 11      | 8 1        | 6              |      |          |            |             |       |          |                |                |         |            |    |             |           | ٣     |
|         | 8          | c          | D              | E    | F        | 6          | н           | t     | Ú.       | к              | L              | м       | N          | 0  | р           | Q         |       |
| 2       | +          |            |                |      |          |            |             |       |          |                |                |         |            |    |             |           |       |
| 3       |            | 0          |                |      |          |            |             |       |          |                |                |         |            |    |             |           |       |
| 5       |            |            |                |      |          |            |             |       |          |                |                |         |            |    |             |           |       |
| ő       |            |            |                |      |          |            |             |       |          |                |                |         |            |    |             |           |       |
| 8       |            |            |                |      |          |            |             |       |          |                |                |         |            |    |             |           |       |
| 9       |            |            |                |      |          |            |             |       |          |                |                |         |            |    |             |           |       |
| 10      |            |            |                |      |          |            |             |       |          |                |                |         |            |    |             |           |       |
| 12      |            |            |                |      |          |            |             |       |          |                |                |         |            |    |             |           |       |
| 13      |            |            |                |      |          |            |             |       |          |                |                |         |            |    |             |           |       |
| 15      |            |            |                |      |          |            |             |       |          |                |                |         |            |    |             |           | -     |
| 10.00   | Blad1      | ۲          | -              |      |          |            |             |       | 11       | 1              |                |         | _          |    |             | _         |       |
| Genered |            |            |                |      |          |            |             |       |          |                |                |         |            |    |             |           | 100 % |

Een werkblad van Excel bestaat uit een groot aantal cellen.

### Denken in kolommen en rijen

Cellen onder elkaar vormen een kolom. ledere kolom wordt aangeduid met de letter die erboven staat. In afbeelding 1.5 is kolom E gemarkeerd.

De reeks cellen naast elkaar over de volle breedte heet een rij. ledere rij heeft een nummer aan de linkerkant. In de afbeelding is rij 7 gemarkeerd.

ledere cel wordt aangeduid met een letter en een cijfer, zoals de vakken op een landkaart of van een schaakbord. Cel E7 bijvoorbeeld staat in kolom E in rij 7. De aanduiding E7 is het adres van de cel. Daardoor heeft iedere cel een uniek celadres. Klikt u op een cel, dan wordt de omtrek van die cel dik en donkergroen; de kolomletter en het rijnummer worden grijs. Het adres van die cel vindt u terug in het vak linksboven (het zogeheten naamvak).

Mocht u zich afvragen hoeveel cellen er op een werkblad staan: een werkblad heeft ruim 16 duizend kolommen naast elkaar en meer dan een miljoen rijen onder elkaar.

|   |       | - | - | - | -        |
|---|-------|---|---|---|----------|
|   | A     | В | C | D | E        |
| 1 |       |   |   |   |          |
| 2 |       |   |   |   | kolom    |
| 3 |       |   |   |   |          |
| 4 |       |   |   |   |          |
| 5 |       |   |   |   |          |
| 6 |       |   |   |   | <u>×</u> |
| 7 | rij - |   |   |   | cel      |
| 8 |       |   |   |   |          |

**Toets** 

Excel werkt met kolommen en rijen. ledere cel bevindt zich op het kruispunt van een kolom en een rij.

Wanneer u een nieuw werkblad opent, is cel AI gemarkeerd. Die cel is actief, zoals dat heet. De actieve cel kunt u bewerken. Wilt u een andere cel bewerken, dan gaat u daar eerst naartoe. Dat kan op diverse manieren.

Om te beginnen kunt u uw toetsenbord gebruiken. In de tabel ziet u wat er gebeurt, als u op een bepaalde toets drukt.

**Beweging** 

Met toetsen door het werkblad gaan

| Pijltoets    | Eén cel opzij, omhoog of omlaag                               |
|--------------|---------------------------------------------------------------|
| Enter-toets  | Eén cel omlaag                                                |
| Tab-toets    | Eén cel naar rechts                                           |
| Shift+Tab    | Eén cel naar links                                            |
| PageDown     | Eén schermlengte omlaag                                       |
| PageUp       | Eén schermlengte omhoog                                       |
| Alt+PageDown | Eén schermbreedte naar rechts                                 |
| Alt+PageUp   | Eén schermbreedte naar links                                  |
| Home-toets   | Op dezelfde rij helemaal naar links                           |
| Ctrl+Home    | Naar de cel linksboven (cel AI)                               |
| Ctrl+End     | Naar de hoek rechtsonder van het<br>gebied dat u hebt bewerkt |

Als u de Ctrl-toets ingedrukt houdt en op een pijltoets drukt, kunt u snel heen en weer. In een leeg werkblad hebt u de volgende mogelijkheden:

| Toetsen               | Beweging                          |
|-----------------------|-----------------------------------|
| Ctrl+pijltoets-omlaag | Naar de onderste cel van de kolom |
| Ctrl+pijltoets-omhoog | Naar de bovenste cel van de kolom |
| Ctrl+pijltoets-rechts | Naar de rechterkant van de rij    |
| Ctrl+pijltoets-links  | Naar de linkerkant van de rij     |

Als er in een aantal cellen gegevens staan, kunt u snel heen en weer naar de randen van een groep gevulde cellen (in het volgende hoofdstuk leest u hoe u gegevens invoert). De ingedrukte Ctrl-toets met een pijltoets werkt dan als volgt.

| Toetsen               | Beweging                          |
|-----------------------|-----------------------------------|
| Ctrl+pijltoets-omlaag | Naar de onderste cel van de groep |
| Ctrl+pijltoets-omhoog | Naar de bovenste cel van de groep |
| Ctrl+pijltoets-rechts | Naar de rechterkant van de groep  |
| Ctrl+pijltoets-links  | Naar de linkerkant van de groep   |

| В            | С | D                     | Е      | F      | G     | Н  | 1  | J | K |
|--------------|---|-----------------------|--------|--------|-------|----|----|---|---|
|              |   |                       |        |        |       |    |    |   |   |
| Ctrl+pijltoe |   | Ctrl+pijltoets-rechts |        |        |       |    |    |   |   |
|              | 1 | 11                    | 21     | 31     | 41    | 51 | 61 |   |   |
|              | 2 | 12                    | 22     | 32     | 42    | 52 | 62 |   |   |
|              | 3 | 13                    | 23     | 33     | 43    | 53 | 63 |   |   |
|              | 4 | 14                    | 24     | 34     | 44    | 54 | 64 |   |   |
|              | 5 | -15                   | 25     | 35     | 45    | 55 | 65 |   |   |
| Ctrl+pij     |   | Ctrl+                 | pijlto | ets-oi | nlaag |    |    |   |   |
|              |   |                       |        |        |       |    |    |   |   |

Hebt u een serie gevulde cellen, dan gaat u met Ctrl+pijltoets snel naar de grenzen daarvan.

Staan er meer blokken met gegevens in uw werkblad, druk dan vaker op dezelfde toetsen. U springt dan van het ene blok naar het volgende.

#### Toets

#### **Beweging**

| Eerste keer Ctrl+pijltoets-omlaag | Naar de onderste cel van de groep |
|-----------------------------------|-----------------------------------|
| Tweede keer Ctrl+pijltoets-omlaag | Boven in de tweede groep          |
| Derde keer Ctrl+pijltoets-omlaag  | Onder in de tweede groep          |
| Vierde keer Ctrl+pijltoets-omlaag | Boven in de derde groep enzovoort |

| 2  | A                     | B  | C  | D  | E  |
|----|-----------------------|----|----|----|----|
| 1  | -                     |    |    |    |    |
| 2  |                       | 11 | 21 | 31 | 41 |
| 3  |                       | 12 | 22 | 32 | 42 |
| 4  |                       | 13 | 23 | 33 | 43 |
| 5  |                       | 14 | 24 | 34 | 44 |
| 6  | Ctrl+pijltoets-omlaag | 15 | 25 | 35 | 45 |
| 7  |                       | 1  |    |    |    |
| 8  |                       | ¥  |    |    |    |
| 9  | Ctrl+pijltoets-omlaag | 16 | 26 | 36 | 46 |
| 10 |                       | 17 | 27 | 37 | 47 |
| 11 |                       | 18 | 28 | 38 | 48 |
| 12 |                       | 19 | 29 | 39 | 49 |
| 13 | Ctrl+pijltoets-omlaag | 20 | 30 | 40 | 50 |
| 14 |                       |    |    |    |    |
| 15 |                       | 1  |    |    |    |
| 16 | Ctrl+pijltoets-omlaag | 21 | 31 | 41 | 51 |
| 17 |                       | 22 | 32 | 42 | 52 |

 Dit werkt ook horizontaal, als u drukt op Ctrl+pijltoets-links of Ctrl+pijltoetsrechts.

> Met Ctrl+pijltoetsomlaag springt u van de ene groep gegevens naar de volgende.

U kunt ook de muis gebruiken om door het werkblad te navigeren.

- Klik met de linkermuisknop op een andere cel. Daarmee markeert u die cel.
- Wilt u verder naar rechts dan u kunt zien, versleep dan het blokje van de horizontale schuifbalk onder in beeld of houd de linkermuisknop ingedrukt op het pijltje rechts van die schuifbalk. Het werkblad schuift dan op.
- Als u klikt op het pijltje links of rechts van de horizontale schuifbalk, verschuift het werkblad in stappen van één kolom.
- Wilt u verder omlaag dan wat in beeld staat, versleep dan het blokje van de verticale schuifbalk of houd de linkermuisknop ingedrukt op het pijltje onder die schuifbalk.
- Als u klikt op het pijltje boven of onder de verticale schuifbalk, verschuift het werkblad in stappen van één rij.
- Heeft uw muis een muiswiel, draai dan daaraan om omhoog of omlaag te gaan en klik in een cel.

Met de muis door het werkblad bewegen

#### I. Kennismaken met Excel 2016

| 1.00 | WIH | WII | WIJ | WIK | WIL | WIM | WIN | WIO | WIP | WIQ | WIR |
|------|-----|-----|-----|-----|-----|-----|-----|-----|-----|-----|-----|
| 7353 |     |     |     |     |     |     |     |     |     |     | 1   |
| 7354 |     |     |     |     |     |     |     |     |     |     |     |
| 7355 |     |     |     |     |     |     |     |     |     |     |     |
| 7356 |     |     |     |     |     |     |     |     |     |     |     |
| 7357 |     |     |     |     |     |     |     |     |     |     |     |
| 7358 |     |     |     |     |     |     |     |     |     |     |     |
| 7359 |     |     |     |     |     |     | 1   |     |     |     |     |
| 7360 |     |     |     |     |     |     |     |     |     |     |     |
| 7361 |     |     |     |     |     |     |     |     |     |     |     |
| 7362 |     |     |     |     |     |     |     |     |     |     |     |
| 7363 |     |     |     |     |     |     |     |     |     |     |     |
| 7364 |     |     |     |     |     |     |     |     |     |     |     |
| 7365 |     |     |     |     |     |     |     |     |     |     | 1   |
| 7366 |     |     |     |     |     |     |     |     |     |     | 1   |
| 7367 |     |     |     |     |     |     | -   | -   |     |     |     |

Met deze pijltjes en schuifbalken schuift u het werkblad door het beeld.

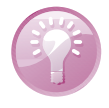

**Schuiven met een aanraakscherm** Werkt u met een aanraakscherm, dan schuift u door het werkblad door met uw vinger te vegen. Hoe krachtiger u veegt, des te groter de sprongen waarmee u beweegt.

# Kennismaken met het lint

De brede band boven in het venster is het lint (*ribbon*). De knoppen in het lint kunnen twee vormen hebben: compact of groot. Hoe u de knoppen ziet, hangt af van de breedte van uw beeldscherm. Is het scherm breed genoeg, dan worden alle knoppen groot weergegeven. Op een smaller scherm wordt een aantal knoppen compact weergegeven. Dat geldt ook als u zelf het venster van Excel hebt versmald.

Boven het lint bevindt zich de titelbalk. Daar staat de naam van het bestand: Map I -Excel (of een hoger volgnummer). Hebt u de werkmap eenmaal opgeslagen onder een eigen naam, dan ziet u die naam hier terug.

Wilt u er zeker van zijn dat het venster van Excel de maximale ruimte van uw beeldscherm gebruikt, klik dan op de knop Maximaliseren of dubbelklik op de titelbalk.

U bedient Excel 2016 met het lint. Afhankelijk van de ruimte op uw beeldscherm worden knoppen groot of compact weergegeven.

| E el 2 10 company Fagera indating Farmalias Organisms Contrainers                                                                                                    | Magal v Saria<br>Bankal 🖉 Ganel ann ann a sùth donna.                                                                         |                                                                         |                         | an - s ×                                                                                                    |
|----------------------------------------------------------------------------------------------------|----------------------------------------------------------------------------------------------------|-------------------------------------------------------------------------|-------------------------|----------------------------------------------------------------------------------------------------|
| X forgen     Caller     □ □ □ × x <sup>-</sup> = =     Ø ←       Policie     Ø ponel krepten yielden<br>forsted     Ø f Ø + □ + ○ + ○ + ○ + ○ + ○ + ○ + ○ + ○ + ○                                                                                                    | The Talantemangloop Strendmark<br>Talantemangloop on combining in 1974 - 196 and 1964 (2)<br>Langung is lotter                | Vocensachtiges Opensier Centifier<br>ispreise 1 - statiert -<br>5 State | Devegan / Brought David | ∑ Autolian * Autorian *<br>Drawnessen * Sotenen in Zeelent en<br>Baren * Johnsteen * Autorian * Autoria |
| Image     District     Maple that       Image     Interpret Pages-Integret Formation Sequences Constraines Bacts     Image       Image     Interpret Pages-Integret Formation Sequences Constraines Bacts     Image       Image     Image     Image     Image       Image     Image     Image     Image     Image       Image     Image     Image     Image     Image     Image       Image     Image | $B = D \times$<br>Association $\beta Const.$<br>provak · $\frac{1}{2}$ · brougen · $\Sigma = \frac{1}{2} \cdot P \cdot$<br>(* |                                                                         |                         |                                                                                                    |

Gebruikt u Excel 2016 met een aanraakscherm, dan kunt u de knoppen in het lint vergroten, zodat u er gemakkelijker bij kunt met uw vingers.

- Klik op het pijltje rechts naast de werkbalk Snelle toegang; deze vindt u helemaal links boven in beeld. Er wordt een menu geopend.
- Schakel de optie Aanraak-/muismodus in; hierdoor wordt de knop Aanraak-/muismodus aan de werkbalk Snelle toegang toegevoegd.
- 3. Klik op de knop **Aanraak-/muismodus**; er wordt een menu geopend.

#### 4. Kies Aanraken.

De knoppen worden groter weergegeven en staan verder uit elkaar. Schakelt u dit voor Excel in, dan geldt deze instelling automatisch ook voor de andere programma's van Office, zoals Word en PowerPoint.

Als u minder goed kunt zien en u werkt met een computer of laptop, is het ook handig deze vergrote weergave in te schakelen.

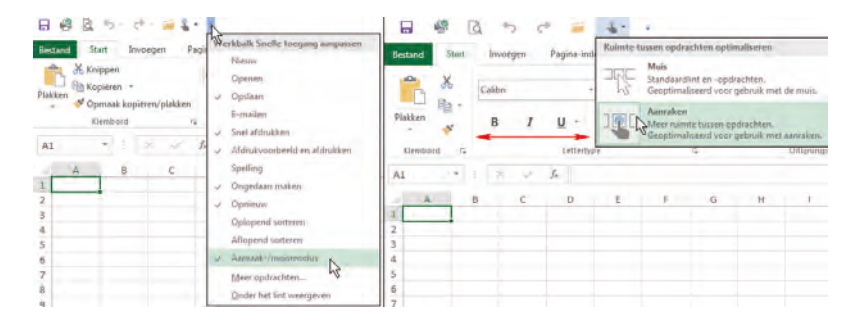

Het lint bevat acht tabbladen.

- Klik op een van de tabs en u krijgt een tabblad met knoppen te zien.
- Houd de muisaanwijzer stil op een knop en er verschijnt een label (tooltip) met uitleg.
- De knoppen op ieder tabblad zijn in groepen ondergebracht; de naam van de groep staat eronder.
- In enkele groepen staat rechtsonder een diagonaal pijltje. Daarmee opent u een venster met meer opties.

| Bestan  | d Sta                      | 5 C                                       | • 🧀 =<br>egen Pag | ina-indelin          | g Forn             | nules ( | Gegevens                      | Controleren    | Beeld    | I ♀ Gee                         | f aan wat u       | M<br>wilt doen | ap1 - Excel             |   |
|---------|----------------------------|-------------------------------------------|-------------------|----------------------|--------------------|---------|-------------------------------|----------------|----------|---------------------------------|-------------------|----------------|-------------------------|---|
| Plakker | Knij<br>Kop<br>Copr<br>Kli | ppen<br>viëren 👻<br>maak kopiën<br>embord | en/plakken        | Calibri<br>B I L     | + Ettertype        | 11 - A  | A <sup>*</sup> ≡ ≡<br>A * ≡ ≡ | = »,<br>= •= • | Free Tee | kstterugloop<br>menvoegen<br>ng | )<br>en centrerer | Stan           | Jaard<br>% 000<br>Getal | * |
|         |                            | -                                         |                   | Vet (Ctr<br>De tekst | I+B)<br>vet maken. |         |                               |                |          |                                 |                   |                |                         | G |
| 1       | A                          | В                                         | С                 | D                    | E                  | F       | G                             | н              | (I       | J                               | К                 | L              | М                       | N |

de aanraakmodus. Het lint wordt dan vergroot. **Bladeren** 

Gebruikt u Excel

2016 met een aan-

raakscherm, scha-

kel dan over naar

### Bladeren door de tabbladen

Het lint bestaat uit tabbladen met knoppen; de knoppen staan in groepen en via het diagonale pijltje bereikt u verdere opties.

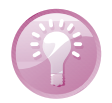

**Bladeren zonder te klikken** Wilt u snel door de tabs bladeren, plaats dan de muisaanwijzer ergens op het lint en draai aan het muiswiel. U scrolt dan snel door de tabs.

Welk tabblad u moet kiezen en wat u met deze knoppen kunt, leert u gaandeweg in dit boek. Hier volgt een korte rondleiding.

Via de tab Bestand linksboven komt u bij opdrachten die met het bestand als geheel hebben te maken, zoals Openen, Opslaan, Afdrukken en Sluiten. Dit wordt de Backstage-weergave genoemd. De optie Nieuw opent het startscherm. Verder vindt u hier onder meer de opdrachten Openen, Afdrukken en Opties, waarmee u allerlei zaken kunt instellen. Met Sluiten tenslotte sluit u het programma Excel.

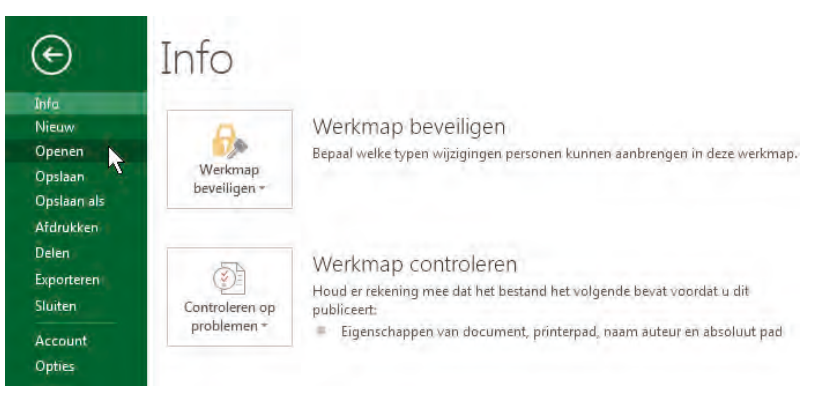

- Het tabblad Start bevat de knoppen voor het opmaken en bewerken van het werkblad. Dit tabblad zult u het vaakst gebruiken, vandaar dat deze links (vooraan) staat.
- In het tabblad Invoegen vindt u knoppen om elementen aan het werkblad toe te voegen, zoals tekeningen, draaitabellen, grafieken en afbeeldingen, kop- en voettekst, speciale tekens en symbolen.
- In het tabblad Pagina-indeling staan knoppen voor het wijzigen van de paginainstellingen. De meeste daarvan komen van pas om vóór het afdrukken het werkblad naar uw hand te zetten.
- Het tabblad Formules bevat knoppen om formules te maken. In de eerste groep vindt u kant-en-klare functies. Hier staan ook knoppen voor het handmatig of automatisch herberekenen van formules.
- Met de knoppen in het tabblad Gegevens kunt u met gegevens werken. De belangrijkste knoppen zijn die voor het sorteren en filteren van de gegevens.

Via de tab Bestand komt u in de Backstage-weergave.

- In het tabblad Controleren vindt u knoppen om de spelling te controleren, het werkblad van opmerkingen te voorzien en een werkblad of de hele werkmap te beveiligen.
- En het tabblad Beeld bevat knoppen om het werkblad anders weer te geven, allerlei schermonderdelen weer te geven of te verbergen en het beeld te verkleinen dan wel te vergroten.

Dan zijn er enkele tabbladen die u nu nog niet ziet; die verschijnen alleen als u ze nodig hebt, zoals bij grafieken. Dit zijn zogeheten contextuele tabbladen.

Leiden de knoppen in het lint u te veel af (of wilt u meer werkruimte), dan klapt u het lint in. **Het lint inklappen** 

I. Klik met de rechtermuisknop ergens in het lint; er verschijnt een menu.

### 2. Kies de optie Het lint samenvouwen.

Of dubbelklik op de tab die lichter van kleur is.

De knoppen verdwijnen uit beeld en u ziet alleen nog de tabs. Zodra u op een tab klikt, verschijnen de bijbehorende knoppen tijdelijk. Nadat u op een knop hebt geklikt, verdwijnen ze en ziet u weer alleen de tabs.

|      | à | 5. | 0. | <b>-</b> |  |
|------|---|----|----|----------|--|
| - CP | - | ~  |    |          |  |

| Bes | Bestand Start Invoegen P |   | Pagina-inde | ling | Formules       | Gegevens | Controleren                                                     | Beeld                                          |                             |       |
|-----|--------------------------|---|-------------|------|----------------|----------|-----------------------------------------------------------------|------------------------------------------------|-----------------------------|-------|
|     | Δ                        | Ŧ | :B          | ×    | f <sub>×</sub> |          | W <u>e</u> rkbalk Snelle<br>De werkbalk Sne<br>Het lint aanpass | toegang aanpa<br>elle toegang <u>o</u> n<br>en | assen<br>der het lint weerg | jeven |
| 1   |                          |   | 0           |      |                | ~        | Het lint samenv                                                 | ouwen .                                        |                             |       |
| 2   |                          |   |             |      |                |          | _                                                               |                                                |                             |       |

Voor extra werkruimte klapt u het lint in.

De achter-

grondkleur

veranderen

U brengt het lint met alle knoppen als volgt weer in beeld:

I. Klik met de rechtermuisknop op een tab; het menu verschijnt weer.

#### 2. Schakel de optie Het lint samenvouwen uit.

Of dubbelklik opnieuw op een van de tabs.

De bovenkant van het scherm en van de tabs die niet actief zijn, is standaard donkergroen en de achtergrond van de kolomkoppen en de rijnummers is grijs. Dat kunt u aanpassen.

- I. Klik op **Bestand**; de zogeheten Backstage-weergave verschijnt.
- Klik op Account; in de keuzelijst onder Office-thema ziet u dat de standaard kleurstelling Kleurrijk heet.

- Kies met de keuzelijst onder Office-thema een andere kleurstelling. Dit zijn de opties:
- Kiest u Donkergrijs, dan worden de bovenkant van het scherm, de kolomkoppen en de rijnummers donkergrijs, en het lint grijs.
- Kiest u Wit, dan worden alle achtergronden wit. Voor dit boek heb ik Wit gekozen.
- 4. Klik op de pijl linksboven om dit venster te verlaten.
- Of druk op de Esc-toets.

De kleur die u hier kiest, heeft ook invloed op de andere programma's van Office, zoals Word. Kiest u hier bijvoorbeeld **Kleurrijk**, dan wordt de bovenkant van Word donkerblauw.

### De formulebalk bekijken

De witte regel onder het lint is de formulebalk. Hierin vindt u de inhoud terug van de cel waarin u staat. Als er in die cel een formule staat, ziet u in deze formulebalk de formule (met het teken = ervoor) en in de cel het resultaat van de berekening. In deze formulebalk kunt u formules ook bewerken.

De formulebalk is in hoogte verstelbaar. Past een formule niet op één regel, dan verhoogt u de formulebalk met een klik op het pijltje helemaal rechts ervan.

Of sleep de onderkant van de formulebalk omlaag.

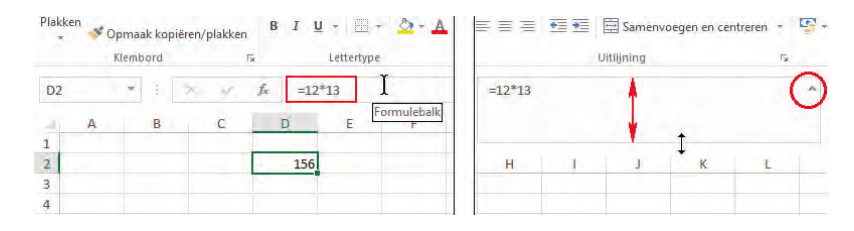

In de formulebalk staat de formule die het rekenwerk doet.

## De statusbalk lezen

Onder in beeld bevindt zich de statusbalk. U kunt de statusbalk gebruiken voor het beeld en voor informatie.

- I. Klik met de rechtermuisknop op de statusbalk; er gaat een menu te openen.
- 2. Kies wat u met de statusbalk wilt doen.
- Kiest u Zoomschuifregelaar, dan verschijnt er een schuifbalk rechtsonder in beeld waarmee u kunt in- en uitzoomen.
- Schakelt u ook In-/ uitzoomen in, dan wordt het percentage vergroting weergegeven.
- Interessant is de serie Gemiddelde tot en met Som. Daarmee kunt u snel het gemiddelde, de som enzovoort van een groep cellen zien zonder een formule te maken. Schakel deze berekeningen in, selecteer een aantal cellen en u ziet in de statusbalk meteen de uitkomsten (zie ook hoofdstuk 6).
- Links staat het woord Gereed om aan te geven dat Excel klaar is met berekenen en nieuwe instructies kan ontvangen. Vindt u dit overbodig, schakel dan Celmodus uit.
- Als u niet van plan bent binnenkort macro's op te nemen, schakelt u in dit menu Macro opnemen uit. De knop naast Gereed in de statusbalk verdwijnt dan. Een macro kan werkzaamheden automatisch uitvoeren die u regelmatig doet. In mijn boek Excel VBA voor Professionals leest u alles over het opnemen en verder programmeren van macro's.

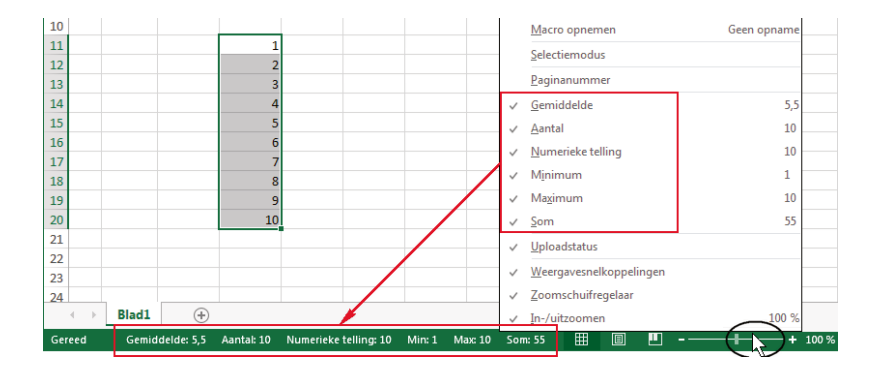

De statusbalk geeft allerlei informatie. Rechtsonder kunt u in- en uitzoomen.

#### I. Kennismaken met Excel 2016

- **Zoomen** Vindt u het standaardlettertype Calibri I I punten niet groot genoeg, dan kunt u een deel van de cellen van dichtbij bekijken door in te zoomen via de schuifregelaar rechts in de statusbalk (zie de afbeelding op de vorige pagina).
  - 1. Klik op het plusteken; het beeld wordt in stappen van tien procent vergroot tot maximaal vierhonderd procent.
  - Of sleep het schuifblokje naar rechts.

Hebt u veel cellen gevuld en wilt u het geheel overzien, dan kunt u het beeld verkleinen.

- 1. Klik op het minteken; het beeld wordt in stappen van tien procent verkleind, tot minimaal tien procent.
- Of sleep het schuifblokje naar links.

U kunt het beeld snel vergroten en verkleinen door de Ctrl-toets ingedrukt te houden en aan het wiel van de muis te draaien (als die er een heeft).

 Op een aanraakscherm beweegt u duim en wijsvinger uit elkaar of naar elkaar toe.

## Hulp oproepen

Komt u er even niet uit of wilt u iets weten?

- 1. Klik dan op de aanduiding **Geef aan wat u wilt doen...** bij het symbool van een lampje (links van de tabs in het lint); de cursor knippert in het tekstvak.
- 2. Typ daar uw vraag in een of meer trefwoorden.

Praktische hulp inschakelen Deze Hulp biedt in een menu meteen de knoppen die u verder helpen. Stel, u wilt weten hoe u de inhoud van een cel vet maakt.

- I. Klik op de cel die u vet wilt maken.
- 2. Klik op Geef aan wat u wilt doen....
- Typ in het zoekvak het woord vet; onder het zoekvak verschijnt een menu op maat met bovenaan de optie B vet.
- 4. Klik daarop en de cel wordt meteen vet gemaakt.

Of u wilt een serie getallen sorteren.

- I. Selecteer de reeks getallen die u wilt sorteren.
- 2. Klik op Geef aan wat u wilt doen....
- 3. Typ in het zoekvak sorteren; onder het zoekvak verschijnt een menu met knoppen voor de verschillende manieren waarop u kunt sorteren.
- Klik bijvoorbeeld op Aflopend sorteren en de getallen worden van groot naar klein onder elkaar gezet.

Deze Hulp onthoudt wat u de laatste tijd hebt gevraagd. Dus als u enige tijd later weer een serie cellen wilt sorteren, klikt u op dit vak; in het menu is de knop al beschikbaar.

| Besta | ind Sta                     | int Invo                                 | egen P      | agina-indeling   | Formu         | iles ( | Gegevens | Controleren | Beeld   | ♀ sorter                           | en                                               |                        |                |
|-------|-----------------------------|------------------------------------------|-------------|------------------|---------------|--------|----------|-------------|---------|------------------------------------|--------------------------------------------------|------------------------|----------------|
| Plakk | en 🖋 Kni<br>en 🖋 Opi<br>Kli | ppen<br>Jiëren 🔹<br>maak kopië<br>embord | ren/plakken | Calibri<br>B I U | + 11<br>+ E + | - A    | A + ≡ ≣  | = <b></b>   | Tekstte | ↓↑ Sor   2↓ Opl   ▲↓ Aflo   2▼ Sor | teren<br>opend sor<br>opend sort<br>teren en fil | teren<br>eren<br>teren | ₹<br>*         |
| D11   |                             |                                          |             |                  | * 3           | 28     | - fa     | 1           |         | Y Filt                             | ers toevoe                                       | gen of ver             | wijder         |
| 10    | A                           | В                                        | с           | D                | E             | F      | G        | H           | 1       | <ul><li>Hul</li><li>Slin</li></ul> | p krijgen v<br>n zoeken g                        | oor sorter<br>ebruiken | en<br>/oor s., |
| 11    |                             |                                          |             | 1                |               |        |          |             |         | 1                                  | D                                                | c                      | D              |
| 13    |                             |                                          |             | 2                |               |        |          |             |         | 10                                 | D                                                | L                      | U              |
| 14    |                             |                                          |             | 4                |               |        |          |             |         | 11                                 |                                                  |                        | 10             |
| 15    |                             |                                          |             | 5                |               |        |          |             |         | 12                                 |                                                  |                        | 9              |
| 16    |                             |                                          |             | 6                |               |        |          |             |         | 13                                 |                                                  |                        | 8              |
| 17    |                             |                                          |             | 7                |               |        |          |             |         | 14                                 |                                                  |                        | 7              |
| 18    |                             |                                          |             | 8                |               |        |          |             |         | 15                                 |                                                  |                        | 6              |
| 19    |                             |                                          |             | 9                |               |        |          |             |         | 16                                 |                                                  |                        | 5              |
| 20    |                             |                                          |             | 10               |               |        |          |             |         | 17                                 |                                                  |                        | 4              |

De Hulp is erg behulpzaam. Typ wat u wilt doen en de nodige knoppen verschijnen in het menu.

Wilt u niet meteen op een van de aangeboden knoppen klikken om iets te doen, maar informatie lezen, dan kan dat ook met deze Hulp.

- Typ in het vak Geef aan wat u wilt doen... bijvoorbeeld bovenste rij blokkeren; er gaat een menu open.
- 2. Klik hierin op de optie met het vraagteken en Hulp krijgen voor bovenste rij...; het venster Excel 2016 Help opent zich.
- Klik op een van de onderstreepte items, in dit voorbeeld op Rijen en kolommen blokkeren. U krijgt informatie over het vastzetten van rijen en kolommen.
- Met de pijltjes links van het zoekvak navigeert u heen en weer.
- Met een klik op het huisje (**Home**) kunt u naar een ander onderwerp zoeken.
- Door een klik op het kruisje sluit u dit Help-venster.
- Voor deze Hulp wordt informatie van internet gehaald, dus u hebt hiervoor een internetverbinding nodig.

Theorie opdoen

Boven in het venster kunt u op andere trefwoorden zoeken.

- I. Typ in dit zoekvak uw vraag. U kunt volstaan met een of twee trefwoorden.
- Typ bijvoorbeeld werkblad afdrukken.
- 2. Druk op de Enter-toets; u krijgt een lijst met een aantal onderwerpen die met afdrukken hebben te maken.

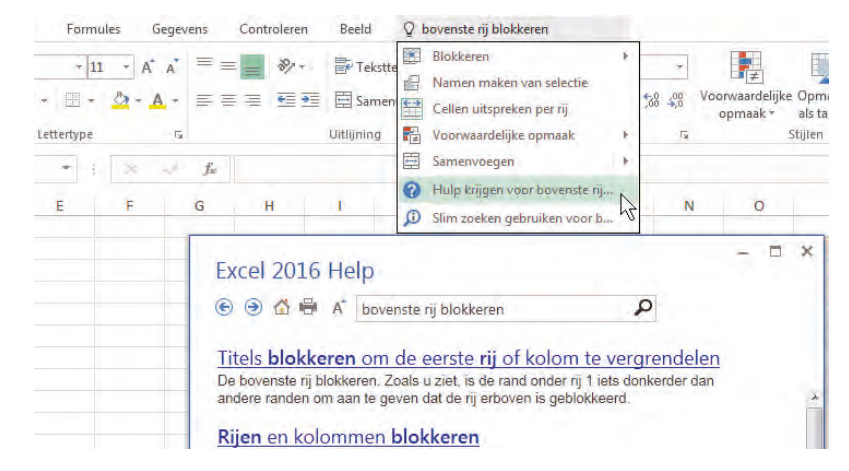

Het is niet dom iets niet te weten, het is dom om geen hulp te gebruiken. Hier vindt u meer informatie.

### In de cloud werken

In de *cloud* werken is de standaard geworden. Excel 2016 is geïntegreerd met de cloud, met OneDrive en SharePoint met name. Zo kunt u overal ter wereld bij uw bestanden en dat is vooral voor grotere bedrijven praktisch. Als u OneDrive gebruikt, verschijnt uw OneDrive-account in de rechterbovenhoek en in het startscherm.

Het tabblad **Bestand** heeft een tab **Account**. Hier kunt u op uw OneDriveaccount inloggen of wisselen van account. Hier ziet u ook verbonden diensten als Twitter en Facebook en kunt u LinkedIn en OneDrive toevoegen. Het gedeelte **Office Updates** biedt informatie over de status van beschikbare updates van het programma. Klik op **Update-opties** om updates in en uit te schakelen en om de geschiedenis van de updates te zien.

Als u uw werkmappen *online* opslaat, zullen ze beschikbaar zijn voor uzelf en voor anderen, vanaf ieder apparaat: op een pc, laptop of tablet. Als u het bestand opslaat, onthoudt Excel de cel waarin u het laatst hebt gewerkt. Hierdoor kunt u meteen de draad weer oppakken, ook als u het bestand later op een ander apparaat opent.

Wanneer u een werkmap opslaat, gaat Excel standaard naar uw OneDrive-account, maar u kunt het bestand ook altijd op uw vaste schijf opslaan. Als u klikt op **Openen**, kunt u kiezen waar u wilt zoeken; dat kan een map op uw OneDrive zijn of uw map Documenten op de vaste schijf. Hierna leest u wat de mogelijkheden zijn.

# De werkmap opslaan

U kunt het bestand opslaan om er later verder aan te werken.

- I. Klik op de tab Bestand en op Opslaan.
- Of klik op de knop Opslaan in de werkbalk Snelle toegang, de knop met het symbool van een diskette. Hoe u deze knop aan de werkbalk toevoegt, leest u in de paragraaf Regelmatig opslaan.

Er verschijnt een venster met opties waar u uw werkmap kunt opslaan. In ieder geval is dat **Deze pc** en als u bent aangemeld, staan daar **OneDrive** en **Andere weblocaties** bij. In Excel 2016 is uw OneDrive de standaardkeuze, maar daar zit u niet aan vast. U kunt kiezen uit de volgende opties:

| Optie              | Betekent                                                                                                    |
|--------------------|----------------------------------------------------------------------------------------------------|
| OneDrive           | U slaat het bestand online op, in de cloud. U hebt dan<br>altijd en overal toegang tot het bestand. Via <b>Locatie</b><br><b>toevoegen</b> voegt u een andere online plaats toe om<br>uw werkmappen op te slaan. |
| Andere weblocaties | U kunt een andere plaats op internet kiezen, zoals<br>Dropbox of SharePoint.                                                                                                    |
| Deze pc            | U slaat het bestand op de vaste schijf op van de pc<br>waarop u werkt. U gebruikt hiervoor de lijst met<br>recent gebruikte mappen op uw computer die rechts<br>verschijnt.                                      |
| Bladeren           | Navigeer via het Windows-venster <b>Opslaan als</b> naar<br>een map op uw pc, op een aangesloten USB-stick, op<br>het Netwerk en dergelijke.                                                                     |

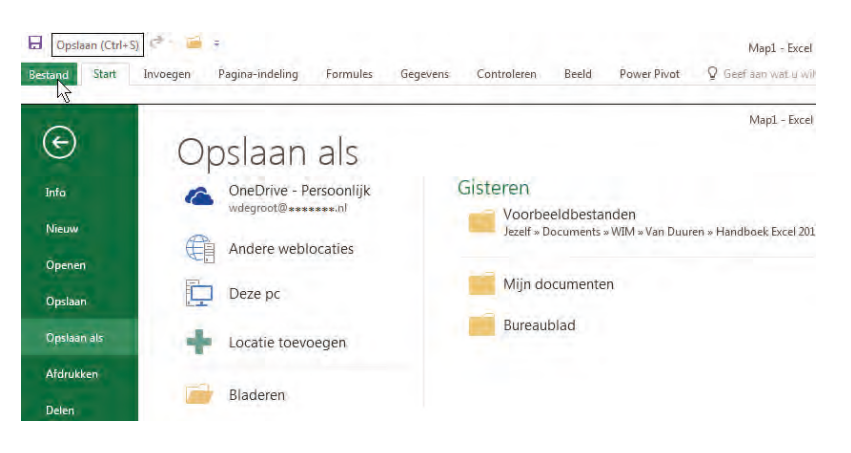

Via een van deze opties kiest u waar u uw werkmap wilt opslaan. I. Maak uw keuze; het venster Opslaan als gaat open.

Als u de werkmap voor het eerst opslaat, vervangt u de voorlopige naam Map I door een naam die iets zegt over de inhoud (zoals Huishoudboek 2016 of Adreslijst). U kunt het bestand dan later gemakkelijk terugvinden.

- I. Typ bij Bestandsnaam een naam voor het bestand.
- Klik op **Opslaan**; het bestand wordt bewaard op de plaats die u kiest, in een map op uw vaste schijf of online.

Hierna keert u terug in het werkblad. U ziet de naam in de titelbalk terug. Excel zet de zogeheten extensie .xlsx erachter om aan te duiden dat dit een Excel-bestand is. De letters *xls* komen uit *Excel-sheet*, de laatste x slaat op de Excel-versies 2007 tot en met 2016.

| Opslaan als     |        | Adreslijst.xlsx - E | Excel           |            |              |             | ×        |
|-----------------|--------|---------------------|-----------------|------------|--------------|-------------|----------|
| <b>* B</b>      | • W    | indows (C:) > Geb   | ruikers > Wim > | Documenten | > v O Zank   | en in Docun | ienten 👂 |
| Organiseren • N | lieuw  | e map               |                 |            |              | 100         | • 0      |
| ConeDrive       | ^      | Naam                | ~               | *          | Gewijzigd op | Гуре        | Grootte  |
| 💌 Deze pc       |        | d Adreslijst.xlsx   |                 |            |              |             |          |
| 🔓 Afbeeldingen  |        |                     |                 |            |              |             |          |
| 📥 Bureaublad    |        |                     |                 |            |              |             |          |
| Documenten      | -      |                     |                 |            |              |             |          |
| 🔉 Downloads     |        |                     |                 |            |              |             |          |
| Muziek          |        |                     |                 |            |              |             |          |
| E Video's       |        |                     |                 |            |              |             |          |
| 2. Windows (C:) |        |                     |                 |            |              |             |          |
|                 | ¥      | <                   |                 |            |              |             | 2        |
| Bestandsnaam:   | Adre   | eslijst.xlsx        |                 |            |              |             | ~        |
| Opslaan als:    | Excel- | werkmap (* xlsx)    |                 |            |              |             | ~        |

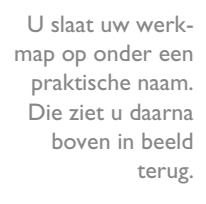

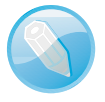

**Map en werkmap** Het woord *map* kan verwarrend zijn. Een *map* is de plaats op uw computer waar het bestand wordt opgeslagen (ook wel *folder* of *directory* genoemd). *Map I* slaat op het feit dat een bestand in Excel een werkmap heet. In dit boek gebruik ik daarom ook de termen *werkmap* en *bestand* als synoniemen.

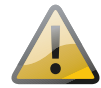

**Haastige spoed...** Slaat u een nieuwe werkmap op en hebt u geen zin om er een nieuwe naam voor te verzinnen, dan wordt deze bewaard als Map I.xlsx. Maakt u een volgende keer weer een nieuwe werkmap en wilt u die ook opslaan zonder een naam te bedenken, dan meldt Excel dat Map I.xlsx al bestaat en wordt u gevraagd of u het wilt vervangen. Klikt u op **Ja**, dan bent u de eerste werkmap, die al Map I heette, voorgoed kwijt. Maak er daarom een gewoonte van om iedere nieuwe werkmap meteen op te slaan onder een eigen naam.